## How To Configure An Operator To Stop Receive Reports

Last Updated 20/12/2022

## Solution

| Step | Action                                                                                                    |
|------|----------------------------------------------------------------------------------------------------|
| 1    | Open a PSD Logistics Client by running PSDLogisticsClient.exe using "Run As<br>Administrator".<br>The default folder for this application is<br>C:\Program Files (x86)\PSDLogistics\Client\.                                                                                          |
|      | 5 ( , 5                                                                                                    |
|      | P5D Logistics Client 14.10.7 – C × File Windows View Help                                                                                                    |
|      | Enter your Login details.       ?       X         Login Name                                                                                                    |
|      |                                                                                                    |
| 2    | Click the hammer icon, or select "Admin" -> "Logon As Administrator" to log in as a PSD Logistics administrator. If these options are not available, you do not have sufficient permissions to perform this operation. If this is the case, contact your PSD Logistics administrator. |

| Step | Action                                                       |
|------|--------------------------------------------------------------|
| 3    | Select "Setup" -> "Reports" -> "Reports On Demand".          |
|      |                                                              |
|      | Double click on the appropriate Report On Demand to open it. |
|      |                                                              |
|      | Report On Demand Details                                     |
|      | 🖹 🔚 🕫 🗙 🏘 🏟 🕸 🚯 🌆 ?                                          |
|      | Report On Demand Details                                     |
|      | Name Time Sheets Data On Demand                              |
|      | Report Folder Time Sheets Reports                            |
|      | Report Name Time Sheets Data On Demand                       |
|      | Search Values Send Report To Operators Triggered Automatic   |
|      | Field                                                        |
|      | From Date Start of Previous Month                            |
|      | To Date End of Previous Month Person                         |
|      | Time Sheet Process                                           |
|      | Department                                                   |
|      |                                                              |
|      |                                                              |
|      |                                                              |
|      |                                                              |
|      |                                                              |
|      |                                                              |
|      |                                                              |
|      | Generate Values Add Value Modify Value Remove Value          |
|      | Test                                                         |
|      |                                                              |
|      | Save Close Help                                              |
| 4    | Select the Send Report To tab sheet                          |
|      |                                                              |
|      |                                                              |
|      | - Report On Departed Details                                 |
|      |                                                              |
|      | Name Time Sheets Data Un Demand                              |
|      | Report Name Time Sheets Data On Demand                       |
|      | Courte Volume Court To Downton Trinonal Antonetic            |
|      | Send Report To                                               |
|      | ⊙ Email ◯ Printer(s) ◯ File                                  |
|      | Generate Linique File Name, V Compress (Zinned Folder)       |
|      | Format PDF -                                                 |
|      | Directory (On Server)                                        |
|      | E-mail Group 4-dministration E-mail Group                    |
|      |                                                              |
|      |                                                              |
|      |                                                              |
|      |                                                              |
|      |                                                              |
|      |                                                              |
|      |                                                              |
|      |                                                              |
|      | Test                                                         |
|      | Save Close Help                                              |
| 1    |                                                              |

| Step | Action                                                                              |
|------|-------------------------------------------------------------------------------------|
| 5    | Click the Email Group "" button. This will display the "Select Email Group" window. |
|      |                                                                                     |
|      | Select E-mail Group                                                                 |
|      |                                                                                     |
|      | Select E-mail Group                                                                 |
|      | Name<br>Administration E-mail Group                                                 |
|      | O.H.S. E-mail Group                                                                 |
|      |                                                                                     |
|      |                                                                                     |
|      |                                                                                     |
|      |                                                                                     |
|      |                                                                                     |
|      |                                                                                     |
|      |                                                                                     |
|      |                                                                                     |
|      |                                                                                     |
|      |                                                                                     |
|      |                                                                                     |
|      |                                                                                     |
|      |                                                                                     |
|      |                                                                                     |
|      | Total 3 Select Close Help                                                           |
|      |                                                                                     |
| 6    | Click the Edit button (pencil) to edit the email group.                             |
|      | E-mail Group Details                                                                |
|      |                                                                                     |
|      | E-mail Group Details                                                                |
|      | Name Administration E-mail Group                                                    |
|      | E-mail Recipients                                                                   |
|      | Surname Given Company Department                                                    |
|      | Anderson Neil PSD Managemen                                                         |
|      |                                                                                     |
|      |                                                                                     |
|      |                                                                                     |
|      |                                                                                     |
|      |                                                                                     |
|      |                                                                                     |
|      |                                                                                     |
|      |                                                                                     |
|      |                                                                                     |
|      | Add Remove Remove All                                                               |
|      | Last Group Load Group Save Group                                                    |
|      |                                                                                     |
|      |                                                                                     |
|      |                                                                                     |
|      | Select the person who no longer needs to receive these reports and click the        |
|      | Remove button.                                                                      |
| 7    | Click Save and Close until back to the main PSD Logistics screen.                   |